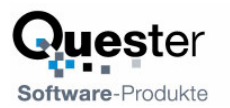

# QSearchFolders for MS Outlook

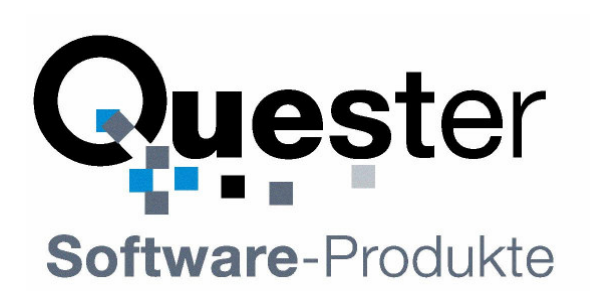

### **Thomas Quester**

Maybachstrasse 10b

### D - 22177 Hamburg

Germany

Phone: +49(0)40-987 668- 56 Fax: +49(0)40-987 668-58 Email: Info@olfolders.de Web site: www.olfolders.com Web site: www.olfolders.de

Notice specific to Software available over the Web Site stated above:

Any software that is made available to download from this Services is the copyrighted work of Quester and/or its suppliers.

Use of the Software is governed by the terms of the end user license agreement, which accompanies or is included with the Software.

An end user will be unable to install any Software that is accompanied by or includes a License Agreement, unless he or she first agrees to the License Agreement terms.

### **COPYRIGHT and TRADEMARKS:**

Microsoft and Outlook and/or other Microsoft products referenced herein are either registered trademarks or trademarks of Microsoft Corporation in the U.S. and/or other countries.

QSynchronization and/or other Quester products referenced herein are either registered trademarks or trademarks of Thomas Quester, Germany and/or other countries.

Copyright ©2001-2004 Thomas Quester, Maybachstrasse 10b, D-22177 Hamburg.

All Rights Reserved.

All other product and/or brand or company names mentioned herein may be are the trademarks of their respective owners.

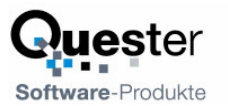

## Introduction

Welcome to the QSearchFolders installation for Microsoft Outlook.

This manual describes the individual steps required for swift and smooth installation of QSearchFolders.

### **Tip for initial installation:**

Once you have checked the installation requirements indicated in chapter 1.0. Then you can configure all the other functions as required via our detailed user manual:

### User Manual, direct link:

Clicking on > http://www.olfolders.de/Lang/German/QSearchFolders/QSearchFoldersManual.pdf

### Demo and test version of QSearchFolders.

The unlicensed cost-free full version of QSearchFolders is available as a download via our Download information site:

Clicking on > <u>http://www.olfolders.de/Lang/English/QSearchFolders/download.htm</u>

This enables you to test a full version in practical application scenarios for 30 days. This version is activated immediately upon receipt of your order. Once you receive your license code it can be used right way in its full functionality without re-installing.

If you have already received your license code, please proceed to > Chapter 3.0 (Activating the test version by license code).

**Updating QSearchFolders:** If you wish to perform an update to the latest QSearchFolders release, please proceed to > Chapter 4.0 (Updating QSearchFolders).

This user manual is designed to help both Microsoft Outlook users and professionals working in this area to get started quickly.

Our customers are small and mid-sized enterprises (SMEs) as well as large corporations that rely on costefficient, fast and easy-to-maintain IT solutions. QSearchFolders is a simple to administer Microsoft Outlook Search Folders solution, which gives your employees together with OLfolders Microsoft Outlook network-capability without requiring an MS Exchange server.

! QSearchFolders for Microsoft Outlook at a price you can afford !

### Your QUESTER team

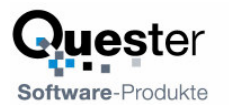

# **Table of Contents**

| Intro | duction                                     |
|-------|---------------------------------------------|
| Tabl  | e of Contents                               |
| 1.0   | Installation of QSearchFolders 4            |
|       | 1.1 System requirements (PC) 4              |
| 2.0   | About QSearchFolders                        |
|       | 2.1 Features of QSearchFolders              |
|       | 2.2 Creation of search folders              |
|       | 2.3 Deletion of search folders              |
|       | 2.4 The query language                      |
|       | 2.5 Modifiying the default queries          |
|       | 2.6 Sample query                            |
| 3.0   | Activating the test version by license code |
| 4.0   | Updating QSearchFolders                     |
| 5.0   | Uninstalling QSearchFolders14               |
| 6.0   | More products                               |
| 7.0   | Questions and answers                       |
|       | 7.1 Questions about Microsoft Outlook       |
|       | 7.2 Support and customer service hotline    |

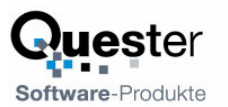

# 1.0 Installation of QSearchFolders

A well-prepared installation simplifies the process of getting QSearchFolders up and running quickly and to optimum effect. The user guidance provided in this manual is designed to help both users with normal Microsoft Outlook and users with in-depth knowledge of Microsoft Outlook and MS Exchange to get QSearchFolders up and running as quickly as possible.

Because different network variants are possible, this manual describes the individual steps required for a typical server/client installation with QSearchFolders.

Prior to installing QSearchFolders, it is advisable to check the settings on the PCs that will be used within your network and adjust them if necessary.

# 1.1 System requirements (PC)

Workstation or equipment configuration of each workstation:

- Industry standard PC
- Processor min. 400 MHz
- 128 MB RAM system memory, min. 5 MB hard disk space for QSearchFolders

### **MS Windows versions:**

- MS Windows 95/98
- MS Windows NT 4.0. Workstation / Server
- MS Windows 2000 Professional
- MS Windows 2000 Server
- MS Windows 2000/2003
- MS Windows XP

### **Microsoft Outlook Versions:**

- Microsoft Outlook 97
- Microsoft Outlook 98
- Microsoft Outlook 2000
- Microsoft Outlook 2002/2003
- Microsoft Outlook XP

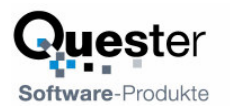

# 2.0 About QSearchFolders

QSearchFolders creates search folders in all versions of MS Outlook and manage existing search folders.

One of the new features of Outlook 2003 are search folders, once created the for example show all your unread messages in all folders or messages matching any criteria. Search folders automatically search the specified folders in the background and update themselves if the data changes.

Search folders are a part of MAPI, the data base engine on which Outlook is based and are part of the definition since the first version of MAPI which was introduced about 1995. In other words, all versions of Outlook are able to display search folders, missing is only a user interface which allows creating them. In fact, all versions of Outlook are using search folders in the extended search dialog.

The extended search creates a search folder in the non-visible part of the Outlook tree and opens a window displaying this folder. In some cases, the search folder will not be deleted and keeps up searching for ever, slowing down Outlook. QSearchFolders allows deletion of non-visible search folders.

## 2.1 Features of QSearchFolders

- Creation of visible search folders in all versions of Outlook.
- Deletion of visible and non-visible search folders
- Pre-defined search expressions can be inserted via a few mouse clicks
- SQL like search expressions
- Pre-defined search expressions can be modified by the user
- Search folders can have any type and find elements of any type.
- Search folder may be created in any folder

### 2.2 Creation of search folders

After installation, of QSearchFolders, Outlook displays two new menu items in Tools:

- Edit serach folders: Modifies the current search folder or shows all search folders
- Create search folder: Create a new search folder.

In order to create a new search folder, select the parent folder in Outlook then click on "Create Serach Folder". A new search folder will be created below the current folder.

### The following dialog appears:

### **QSearchFolders 1.0**

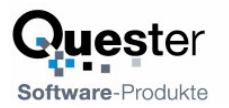

| Suchordner erstellen                                             | ×      |
|------------------------------------------------------------------|--------|
| Name                                                             | ОК     |
| Unread messages                                                  | Cancel |
| Тур                                                              |        |
| Emails                                                           |        |
| Abfrage                                                          |        |
| Unread messages                                                  | •      |
|                                                                  |        |
|                                                                  |        |
|                                                                  |        |
|                                                                  |        |
|                                                                  |        |
| QSearchFolder Version 1.0 (C) 2005 Thomas Quester (www.olfolders | ∴de)   |

Under query, you may select one of the pre-defined queries or simply leave the field blank to create your own query. After a click on OK, the query dialog appears:

| 🕮 Windows Server 2003, Web Edition - [Ctrl-Alt-F1] - VMware Workstation                                           |          |
|----------------------------------------------------------------------------------------------------|----------|
| File Edit Power Snapshot View Windows Help                                                                        |          |
| 🔲 🔢 🕟 🧐 🖬 Snapshot 🙀 Revert 💼 🔛 🛅                                                                                 |          |
| Favoritas Vindows Server 2003, Web Edition                                                                        | ×        |
| In: Ivms/win98_ol2000 eng/win95.vm Suche - Microsoft Outlook                                                      | Ы×       |
| an Windows 2000 Professional + Office<br>B. MianGurt + Office 2000 Externationer Destroiter Eatras Aktionen 2     |          |
| ext5/2                                                                                                    | »        |
| Windows Server 2003, Web Edition                                                                                  |          |
| Boris     Outlook-VerknüChange query     Outlook-VerknüChange query                                               |          |
| Quester QSearchFolders for Outlook Creates and manages search folders Version 1.0                                 | <u> </u> |
| Outlook Heute Search in following folders                                                                         |          |
|                                                                                                    |          |
|                                                                                                    |          |
| Recursiv High priority V Running                                                                                  |          |
| Tabelle                                                                                                    |          |
| Kalender Query Feld                                                                                               |          |
| Iconindex = 261 and MessageClass = prefix "IPM.Note"                                                              | -        |
| Kontakte                                                                                                    |          |
|                                                                                                    |          |
|                                                                                                    |          |
| Aufgaben                                                                                                    |          |
|                                                                                                    |          |
|                                                                                                    |          |
| Notizen Geben Sie hier eine Abfrage ein, zum Beispiel SenderName = "Administrator" and Subject = substring "test" | <u>r</u> |
|                                                                                                    | °        |
| Eigene Verknüpf                                                                                                   |          |
| Weitere Verknüp                                                                                                   |          |
| 0 Elemente                                                                                                    |          |
| 👔 🔰 Start 🛛 🞯 🥥 🔯 🖓 🔤 \\earth\k\$\program 🗁 \\earth\P\install\fib 🔤 C:\WINDOWS\syst 🔯 Suche - Microsof 🚳 🚇 8:10   | ) PM     |
|                                                                                                    |          |

#### **QSearchFolders 1.0**

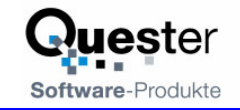

| ange query          |                                                                                 | 2           |
|---------------------|---------------------------------------------------------------------------------|-------------|
| Quester             | QSearchFolders for Outlook Creates and manages search folders                   | Version 1.0 |
| Search in followin; | g folders                                                                       | OK          |
|                     |                                                                                 | Cancel      |
| 🔽 Recursiv 🗖        | High priority 🔽 Running                                                         | Help        |
|                     |                                                                                 | Tabelle     |
| Juero Felc          |                                                                                 | Homepage    |
| conindex = 261 a    | na messageulass = prenx IPM.Note                                                | <u>*</u>    |
| Geben Sie hier eir  | e Abfrage ein, zum Beispiel SenderName = "Administrator" and Subject = substrin | g "test"    |

By default, the search is done in all folders with all sub folders, in order to select specific folders, click on ".." to show the folders dialog, then select all folders you want to include in your search:

| Select folders                                                                                                    | X            |
|----------------------------------------------------------------------------------------------------|--------------|
| Persönliche Ordner   Aufgaben Entwürfe Gelöschte Objekte Gesendete Objekte Journal Kalender Kontakte Notizen Postausgang Posteingang Suche | OK<br>Cancel |

The field "query" contains the query, the form is similar to a WHERE clause in SQL, for details about the query language, see the chapter: Query Language

Click OK to return to Outlook. The new search folder will appear in your Outlook tree and search elements in the background.

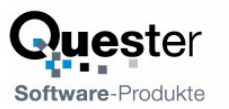

# 2.3 Deletion of search folders

Search folders can not be deleted by Outlook. In order to delete a search folder, navigate to a normal folder or to the root folder, then click on Edit Search Folders.

The dialog will show all search folders in the information store:

- Search folders created by Outlooks extended search
- Search folders created with Outlook 2003
- Seach folders created by QSearchFolders

If you find a lot of "Serach folder", "search folder 1" etc. you probably may have some dangling search folders from Outlooks extended search feature, we recommend deleting them because they will occupy computing time because they run in the background.

| Μ | Manage Serach Folders |                                              |   |
|---|-----------------------|----------------------------------------------|---|
|   | Name                  | Path                                         |   |
|   | Answered messa        | Höchste Ebene der Persönlichen Ordner\Suche\ |   |
|   |                       |                                              |   |
|   |                       |                                              |   |
|   |                       |                                              |   |
|   |                       |                                              |   |
|   |                       |                                              |   |
|   |                       |                                              |   |
|   |                       |                                              |   |
|   |                       |                                              |   |
|   |                       |                                              |   |
|   |                       |                                              |   |
|   |                       | License Heip Properties Delete Llose         | 1 |

### 2.4 The query language

Experienced uses may create a their own queries. If you have created an interesting query, which may be interesting for other users, please post them to our forum at www.olfolders.de/Lang/English/Forum.

Queries look a bit like where clauses in the SQL language, however QSearchFolders can only compile expressions which are supported by the MAPI database components.

The query has the form of one or more "Fieldname operator options Constant" combined with not and or. Sub expressions may be created with brackets.

**Example:** 

```
MessageClass = prefix "IPM.Contact" and (BusinessAddressCountry =
"Deutschland" or BusinessAddressCountry = "Germany" or
BusinessAddressPostalCode = prefix ignorecase "D")
```

Fieldname Any Outlook field or a field number expression. You may look up all existing field names in the field combo box or view the folder contents using the folder contents dialog.

### Experts only:

In order to access special fields, you may use a field expression.

| Field(number) | For example, the subject can be accessed via |
|---------------|----------------------------------------------|
|               | Field(0037001E)                              |

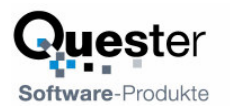

| UserField(name,<br>typ)     | Accesses a standard named field, such as user defined fields in forms.                                                 |
|-----------------------------|----------------------------------------------------------------------------------------------------|
| UserField(guid,<br>id, typ) | For example, the field Email can be accessed via<br>UserField(00062004-0000-0000-C000-<br>00000000046,8084,PT_STRING8) |

User defined fields have a numerical representation bigger then 0x80000000. The representation is different in all folders.

| Operator | =, <, >, <=, >= or <>                                                                                                    |                                                                                                    |  |
|----------|----------------------------------------------------------------------------------------------------|----------------------------------------------------------------------------------------------------|--|
| Options  | Define how the c                                                                                                    | compare should be made                                                                                                    |  |
|          | Ignorecase, prefix, substring, loose or bitmask                                                                                                    |                                                                                                    |  |
|          | Ignorecase                                                                                                    | Ignores the case of letters.<br>Only work with equal operator (=)                                                                                                    |  |
|          | Prefix                                                                                                    | Only work with equal operator (=)<br>Compares only the first characters of a field. For example you<br>can find German contacts by comparing the prefix "D" in the<br>postal code:<br>BusinessAddressCountry = ignroecase "Deutschland" or<br>BusinessAddressCountry = ignroecase "Germany" or<br>BusinessAddressPostalCode = prefix ignorecase "D" |  |
|          | Substring                                                                                                    | Only work with equal operator (=)                                                                                                    |  |
|          |                                                                                                    | Finds the constant anywhere in the string, this can be combined with ignorecase                                                                                                    |  |
|          | Loose                                                                                                    | Only work with equal operator (=)<br>Makes a loose comparison, MAPI does not exactly define what<br>loose comparisons means.                                                                                                    |  |
|          | bitmask                                                                                                    | Only works with number fields of type long.<br>Compares a value against some bits. The constant is given in the<br>decimal representation of a bitmask. Bitmask compares are used<br>for example to compare the message flags. For example, unread<br>messages can be found by                                                                      |  |
|          |                                                                                                    | MessageFlags = bitmask 2                                                                                                    |  |
| Constant | Any combinations of letters and numbers, a string or a time expression. Usual compiler knows the difference between field names and constants, but it is bet quote strings. You may write either Subject = test or Subject = "test". |                                                                                                    |  |
|          | Date fields can b                                                                                                    | e compared with                                                                                                    |  |
|          | Now                                                                                                    | The time now                                                                                                    |  |
|          | Today                                                                                                    | Today one second after midnight                                                                                                    |  |
|          | DaysFromNow                                                                                                    | Some days ago. For example: DaysFromNow(5) is 5 days ago                                                                                                    |  |

### About field names:

In MAPI, normally we do not have field names, all field names are expressed by a number and a type, for example the Subject is represented as the hexadecimal number 0x0037 and the type 0x001E. Number and type are combined into a 32 bit integer, in this case 0x0037001E. Using numeric field names instead of field names was a good invention back in 1995 where memory was expensive in order to create a powerful data base engine for email. The drawback is, that not all of the fields are documented.

Programmers access fields by a named constant, for example the subject is accessed via the constant PR\_SUBJECT, the display name is accessed via PR\_DISPLAY\_NAME. QSearchFolders has a list of all

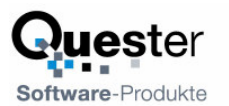

documented PR\_xxx-Contants and converts the constants into field names by removing the PR and writing all letters after "\_" as capital letter. For example: PR\_DISPLAY\_NAME becomes DisplayName. If a field name is written without the capital letters, QSearchFolders will be unable to recognize the field name.

Hint: You may look up the meaning of all fields in <u>http://msdn.microsoft.com</u> by using the PR\_xxx form. If you are developer you may look up fields also by entering the field name and pressing F1 in Visual Studio or similar.

| Date Bearbeiten Ansicht Evoriten Extras 2                                                                                                    | MSDN Home Page - Microsoft Internet Explorer                                                                                                    |                                                                                                    |
|----------------------------------------------------------------------------------------------------|----------------------------------------------------------------------------------------------------|----------------------------------------------------------------------------------------------------|
|                                                                                                    | Datei Bearbeiten Ansicht Eavoriten Extras ?                                                                                                    | 🥂 🖉                                                                                                    |
| Adresse the http://msdn.microsoft.com/<br>Microsoft.com Home   Site Map<br>Microsoft.com Home   Site Map<br>Microsoft.com Home   Site Map<br>Microsoft.com Home   Site Map<br>Microsoft.com Home   Site Map<br>Microsoft.com Home   Site Map<br>Microsoft.com Home   Site Map<br>Microsoft.com Home   Site Map<br>Microsoft.com Home   Site Map<br>Microsoft.com Home   Site Map<br>Microsoft.com Home   Site Map<br>Microsoft.com   PR_DISPLAY_NAME   @0<br>MSDN addes can keep Windows current for<br>you. (February 8, Download)<br>Microsoft.com<br>Microsoft.com<br>Microsoft.com<br>Microsoft.com<br>Advanced Search<br>Advanced Search<br>Microsoft.com<br>Advanced Search<br>Microsoft.com<br>Microsoft.com<br>Micros | 🌀 Zurück 🝷 🕥 - 💌 🛃 🏠 🔎 Suchen 👷 Favoriten 🍕                                                                                                    | 🔗 - 🌺 🗹 - 🔜 🎎 🦓                                                                                                    |
| MSDN Home Developer Centers Library Downloads How to Buy Subscribers Worldwir<br>MSDN Home Developer Centers Library Downloads How to Buy Subscribers Worldwir<br>New This Week [353]                                                                                                    | Adresse 🕘 http://msdn.microsoft.com/                                                                                                    | 💙 🄁 Wechseln zu 🛛 Links 🌺                                                                                                    |
| MSDN Home       Developer Centers       Library       Downloads       How to Buy       Subscribers       Worldwin         MSDN Home       Developer Centers       Library       Downloads       How to Buy       Subscribers       Worldwin         MEND Home       Developer Centers       Library       Downloads       How to Buy       Subscribers       Worldwin         Mex       Download Security Updates for<br>Windows, Exchange, and Office.<br>Get the latest security updates for Windows<br>and Office, and find out how Automatic<br>updates can keep Windows current for<br>you. (February 8, Download)       Search MSDN for       PR_DISPLAY_NAME       ©         Windows       Discover the new Enterprise Library from<br>patterns & practices. Seven new, easy-to-<br>use and well-integrated application blocks<br>fast. (February 8, Article)       Minerosoft.com         Abevy of Smart Client FAQs       (February 8, Article)       Ald Microsoft.com         Mexer of Smart Client FAQs       (February 8, Article)       Interoperability with Message Exchange Patterns         Mexer of Smart Client FAQs       (February 8, Article)       Interoperability with Message Exchange Patterns         Mexer of Smart Client FAQs       (February 8, Article)       Interoperability with Message Exchange Patterns                                                                                                    |                                                                                                    | Microsoft.com Home   Site Map 🔥                                                                                                    |
| MSDN Home       Developer Centers       Library       Downloads       How to Buy       Subscribers       Worldwic         New This Week [RSS]                                                                                                    | msdn                                                                                                    |                                                                                                    |
| New This Week ISS     Download Security Updates for Windows, and Office   Get the latest security updates for Windows, and Office, and find out how Automatic   Updates can keep Windows current for   you. (February 8, Download)   Import of Comparise Library   Discover the new Enterprise Library from patterns & practices. Seven new, easy-to-use and well-integrated application blocks that will help you to build rock solid applications fast. (February 8, Article) <ul> <li>A Bevy of Smart Client FAQs</li> <li>(February 8, Article)</li> </ul> <ul> <li>A Bevy of Smart Client FAQs</li> <li>(February 8, Article)</li> </ul>                                                                                                    | MSDN Home   Developer Centers   Library   Downlo                                                                                                    | ads   How to Buy   Subscribers   Worldwic                                                                                                    |
|                                                                                                    | New This Week ISS         Search         Image: Search State State | MSDN for<br>DISPLAY_NAME Go<br>TSDN and Knowledge Base<br>MSDN Library Code and Downloads<br>Product Information Knowledge Base (KB)<br>Il Microsoft.com<br>ced Search<br>Code Search<br>Code Search |

| PR_DISPLAY_NAME - Microsoft Internet Explorer                                                                                                    |                                                                                                    |  |  |
|----------------------------------------------------------------------------------------------------|----------------------------------------------------------------------------------------------------|--|--|
| <u>D</u> atei <u>B</u> earbeiten <u>A</u> nsicht <u>F</u> avoriten                                                                                                    | E <u>x</u> tras <u>?</u>                                                                                                    |  |  |
| Ġ Zurück 🝷 🕥 - 💌 🛃 🦿                                                                                                    | 🏠 🔎 Suchen 🤺 Favoriten 🥝 🔗 - 嫨 🐨 - 🗔 🎉 🥸                                                                                                    |  |  |
| Adresse 🙆 http://msdn.microsoft.com/libra                                                                                                    | ary/default.asp?url=/library/en-us/mapi/html/5f31b35d-0150-424f- 😒 🎅 Wechseln zu 🛛 Links 🌺                                                                                                    |  |  |
|                                                                                                    | Microsoft.com Home   Site Map                                                                                                    |  |  |
| msdn                                                                                                    |                                                                                                    |  |  |
| MSDN Home   Deve                                                                                                    | loper Centers   Library   Downloads   How to Buy   Subscribers   Worldwide                                                                                                    |  |  |
| Search for                                                                                                    | Welcome to the MSDN Library                                                                                                    |  |  |
| MSDN Library Co<br>Advanced Search                                                                                                    | MSDN Home > MSDN Library > Servers and Enterprise Development >       A         Exchange Server > Messaging API (MAPI) > SDK Documentation > Messaging       API (MAPI) > Reference > MAPI Properties |  |  |
| <ul> <li>sync toc </li> <li>PR_DISCARD_REASON</li> <li>PR_DISCLOSURE_OF_RECIF</li> <li>PR_DISPLAY_BCC</li> <li>PR_DISPLAY_CC</li> <li>PR_DISPLAY_CC</li> <li>PR_DISPLAY_TO</li> <li>PR_DISPLAY_TO</li> <li>PR_DISPLAY_TYPE</li> <li>PR_DL_EXPANSION_HISTOR</li> </ul> | PR_DISPLAY_NAME See Also     PR_DISPLAY_NAME PR_DISPLAY_NAME property contains the display name for a given MAPI object.                                                                              |  |  |
|                                                                                                    | Header file: MAPITAGS.H                                                                                                    |  |  |
| PR_DISPLAY_NAME                                                                                                    | 🥑 Internet                                                                                                    |  |  |

Software-Produkte

A good source for finding out field names is OutlookSpy (<u>www.dimastr.com</u>). OutlookSpy shows objects in its MAPI representation.

## 2.5 Modifiying the default queries

The default queries are defined by a text file. Each time the user selects "New Search Folder" the file is read and displayed in the dialog.

Default queries may have up to one parameter.

### Sample file:

```
name=Unread Messages
query=MessageFlags = bitmap 1
name=Private Elemente
query=Sensitiiy = bitmask 2
name=Elements with certain words
query=[Subject = ignorecase substring $words or Body = ignorecase
substring $words]
comment=Elements which contain any of the words
$words.text=Please enter a list of words separated by Semikolon
$words.editor=list
$words.expression=or
```

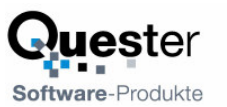

Each entry begins with "name=" and contain a field "query=".

If a query has a parameter, it is refered with a dollar sign, for example "Subject=\$param". Properties may be specified for each parameter.

The parameter may be a list of words, for example in the query Elements with certain words, we may specify a lot of words. The resulting query is created by repeating a part of the text for each word in the parameter.

#### Example:

```
Query = MessageClass = "IPM.Note" and ([Subject = ignorecase substring
$param])
```

Param.expression = or

If we entered two words ("foo" and "bar") into the dialog, the query will expand to

```
MessageClass = "IPM.Note" and (Subject = ignorecase substring "foo" or
Subject = ignorecase substring "bar")
```

### **Keywords:**

| Name       | Name of a query                                         |
|------------|---------------------------------------------------------|
| FolderName | The default folder name. If not given, the name is used |
| Comment    | A help text displayed in the dialog                     |

### **Parameter options:**

| Text   | Help text displayed in the dialog                           |                 |  |
|--------|-------------------------------------------------------------|-----------------|--|
| Editor | Optional editor which can be invoked by pressing "" Editors |                 |  |
|        | List                                                        | A list of words |  |
|        | Address                                                     | Address book    |  |
| г .    |                                                             |                 |  |

Expression "and" or "or" this is appended after each repetition.

### 2.6 Sample query

| Not a sspam         | Searches emails in the junk folder which are not a spam, simply<br>enter some words which are not used in spam, for example your<br>name. |
|---------------------|----------------------------------------------------------------------------------------------------|
|                     | Body = substring ignorecase "Quester"                                                                                                    |
|                     | Please note the space before the name, this distinguishes the name form a part of an email.                                               |
| All PDF Attachemnts | Searches all attachments with PDF:                                                                                                    |
|                     | Attachment(AttachLongFilename = ignorecase substring ".pdf"                                                                               |

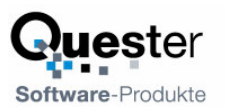

# 3.0 Activating the test version by license code

The unlicensed full version available via download or the full version ordered under evaluation license via the order page can be activated here on procuring the product by entering the assigned license code, enabling the product to be used in full immediately without having to re-install it. You will be sent the license code automatically by e-mail within a few minutes after procuring QSearchFolders.

After the evaluation expires, no new search folders can be created, also Tools/Search will no longer work, however you can view and manage existing search folders, and delete dangling search folders in Outlook.

You will find the box for entering the license code under > Tools/Create SearchFolders, Tools/Search or Tools/Edit Search folder.

|        | <u> </u> |
|--------|----------|
|        |          |
|        |          |
| Cancel | 1        |
|        | Cancel   |

Use the box to enter a username and to enter the license code in the three input fields. The username is for information only and can be left blank.

To avoid errors when making your entry, we recommend using the Copy Paste method. Copy the entire number with the key combination Ctrl C and paste it into the 'User' field with = Ctrl V. Highlight the first block by double-clicking on it and proceed to cut it out with Ctrl X and paste it into the first field. Repeat this procedure for all three fields.

Once you have successfully entered the code, the dialog box will be closed. If you have keyed in an incorrect code, an error message will appear. If you wish to send an error report to the support team, please enclose the exact text of the error message, preferably with the aid of a screenshot of the message generated when entering your license. This will ensure that our support team has all the important data.

Some characters look very similar. For this reason, when printing out your license numbers, please use the Courier New character set. Only by using this character set it is possible to clearly distinguish between the following characters:

- Lowercase L ---l
- Number 1 1
- Uppercase I I

An error message will be generated if you enter an incorrect license code. However, you will receive no additional messages if the license code you entered is correct.

Confirm your entry by clicking on > OK or > close for MS XP. Now close Microsoft Outlook and reopen it and you will see all the entries in the Public Folders.

## 4.0 Updating QSearchFolders

If you wish to perform a product update to the latest QSearchFolders release, please follow exactly the same procedure as for a new installation and simply install the new version without any differences on each server and client PC within your network. This update installation procedure has no effect whatsoever on your Microsoft Outlook data, which are retained without any changes.

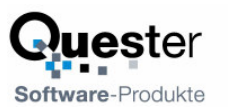

# 5.0 Uninstalling QSearchFolders

To uninstall QSearchFolders, please proceed as follows:

### Uninstalling the client:

All the user data and connections are retained if QSearchFolders is uninstalled. As a rule, uninstall programs do not delete data created by the user. If you no longer wish to use QSearchFolders, prior to uninstalling the program, please remove all connections in Outlook via > Tools/Install QSearchFolders. On the client, now select > START/FIND/Files or Folders to search for and delete the file > extend.dat.

If Outlook was started, it will not have been possible to remove the DLLs. The following DLLs will still be located in your Windows directory and, in this case, have to be deleted manually.

• SearchFolders.dll

### 6.0 More products

We offer more products at www.olfolders.de/English

| Produkt                 | Lizenz                                                                | Beschreibung                                                                                                    |
|-------------------------|-----------------------------------------------------------------------|----------------------------------------------------------------------------------------------------|
| <u>OLFolders</u>        | Commercial<br>Price €86,16<br>Euro per user                           | Network with Outlook. Allows sharing data files in Outlook<br>with your team members. All changes in data are visible at<br>the same time at all workstations.                                                                                                    |
|                         |                                                                       | Includes mail server for internal and external mail                                                                                                    |
| <u>QSynchronization</u> | Commercial<br>Price €42,24                                            | Synchronizes folders in Outlook. Can be used for example to carry elements from a public folder with a notebook and access the data while offline.                                                                                                    |
| <u>QNewsLetter</u>      | Commercial<br>Price €42,24                                            | Mail merge for Outlook. QNewsletter is a mail merge<br>application which is completly interated in Outlook. It works<br>like writing a normal email address but with a modified "to"-<br>field and placeholders for fields.                                                                                |
| <u>QMailFilter</u>      | Free for private<br>usuage.<br>Commercial<br>uses: €42,24<br>per user | Self learning Spam filter for Outlook with a large data base<br>(more than 300000 words). QMailFilter is integraged into<br>Outlook, simply install, train and it works.<br>The commercial version is available with a data base server<br>allowing the result of training to be used at all workstations. |
| <u>CopyPST</u>          | Freeware                                                              | Tries to rescue a damaged data file by copying all elements<br>into a new file. All errors during copy are ignored and the<br>user is informed about damage in certain objects.<br>The data file must still load in Outlook in order to be<br>repaired.                                                    |

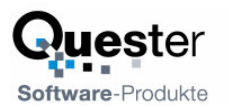

# 7.0 Questions and answers

This chapter provides both tips on how to obtain answers to questions related to Microsoft Outlook and answers on how to solve problems frequently encountered during the installation and operation of QSearchFolders.

# 7.1 Questions about Microsoft Outlook

We are pleased to broaden the Microsoft Outlook knowledge you have in connection with the installation of QSearchFolders. Quite frequently, it is possible to answer general or specific questions you may have about Microsoft Outlook directly for you within the Microsoft environment and with proven expertise.

**Tip:** If you have general or special questions concerning Microsoft Outlook, we have a good tip for you – simply ask an MVP = Microsoft Most Valuable Professional (recommended by Microsoft for providing special <u>cost-free</u> assistance and represented in newsgroups and/or with their own web sites).

Simply visit the newsgroup web sites of Microsoft and MVP assistance:

Clicking on > http://www.microsoft.com/technet/newsgroups/default.asp

Clicking on > http://support.microsoft.com/newsgroups/default.aspx

Clicking on > http://msdn.microsoft.com/newsgroups/

Clicking on > http://www.microsoft.com/communities/guide/usergroups.mspx

You may also read Microsoft Newsgroups with Outlook Express. Create a new account of type news and enter the following address: news.microsoft.com

### and/or:

Clicking on > Microsoft MVP Program

Clicking on > Email mvpga@microsoft.com to request information on MVP's

Where you will find expert help.

We believe this presents an excellent opportunity for conversing within the Microsoft Outlook environment, besides being an enjoyable way of taking part in this community.

## 7.2 Support and customer service hotline

We are available to help you with advice and support via our customer service hotline. This service provides tips on general questions relating to QSearchFolders, in addition to supplying answers on how to solve any problems you encounter either during installation or when working with QSearchFolders. At this point, we would like to request that you use our e-mail support address whenever you require support and only contact us by phone in case of real emergencies. Our support is available via a free customer service hotline. We can only provide this service, however, if the level of input on our part remains within reasonable limits. We appreciate your understanding

**Support und customer service hotline: Phone:** +49(0)40-987 668-56

Support/customer service: > support@olfolders.de

**Forum: >** http://www.olfolders.de/Lang/English/phorum/index.php

FAQ: > http://www.olfolders.de/Lang/English/Artikel.htm

MS Article: > http://www.olfolders.de/Lang/English/links.htm

Do you have anything positive or negative you would like to tell us about this User Manual? Please send us your comments to the above e-mail address.

Many thanks for your interest in our products. We are certain that you will achieve the desired success with QSearchFolders for Microsoft Outlook.

### Your QUESTER team